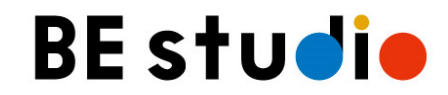

2020/9/7

### 

| 目次                                                                                                    | LINE WORKSは、お手持ちのスマートフォンやタブレット、パソコンにてご利用いただ<br>ます。スマートフォンやタブレットをご利用のかたは <モバイル版> の、パソコンをご利用<br>のかたは <pc版> のマニュアルをご覧ください。</pc版> |
|----------------------------------------------------------------------------------------------------|----------------------------------------------------------------------------------------------------|
| <ul> <li>PC版</li> <li>■アプリインストール方法<pc版></pc版></li> <li>■アプリサインアップ方法<pc版></pc版></li> <li>■オンラインレッスン前のセルフチェック方法</li> <li>■オンラインレッスン入室方法<pc版・モバジーレッスン中の画面操作について<pc版></pc版・モバジーレッスン中の画面操作について<pc版></li> <li>レッスン中に使用できる主な機能</li> <li>レッスン中のミュート解除方法</li> </ul>                                                                                   | <pc版>       …5         イル版 共通&gt;       …13         ・・・15       …15         ・・・16       …17</pc版>                             |
| <ul> <li> <b><u>モバイル版</u> </b></li> <li> <b>アプリインストール方法&lt;モバイル版&gt;</b> </li> <li> <b>アプリサインアップ方法&lt;モバイル版&gt;</b> </li> <li> <b>オンラインレッスン前のセルフチェック方法</b> </li> <li> <b>オンラインレッスン入室方法 <pc版・モバ< b=""> </pc版・モバ<></b></li> <li> <b>レッスン中の画面操作について &lt;モバイル</b> </li> <li> <b>レッスン中に使用できる主な機能</b> </li> <li> <b>レッスン中のミュート解除方法</b> </li> </ul> | <モバイル版>18<20バイル版 共通>い31い版>333435                                                                                              |

···<u>36</u>

■オンラインレッスンのIDとパスワード<PC版・モバイル版 共通>

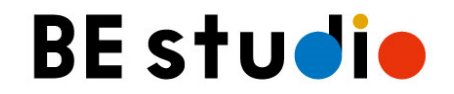

### アプリインストール方法 <PC版>

容量不足などでダウンロードできない方は、ブラウザ(ChromeやSafari, Internet Explorer等)からでも参加可能です

<mark>ZOOM</mark> アプリインストール方法 <PC版>

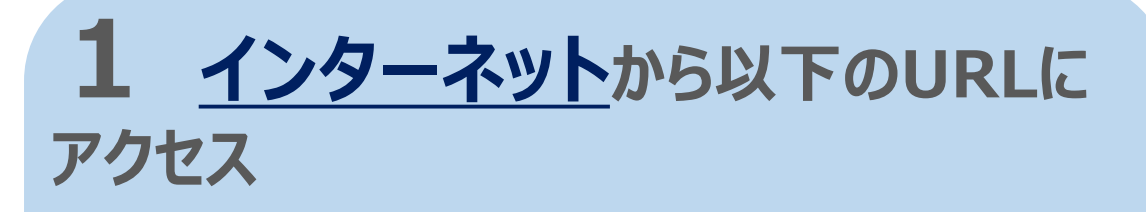

▼URL ※クリックしてください。

https://zoom.us/download

| 2 <u>ミーテ</u><br>トのダウンI | <u>・イング用Zoomクライアン</u><br><u>コード</u> をクリック                                                                                                    |
|------------------------|----------------------------------------------------------------------------------------------------|
|                        | ダウンロードセンター 「管体制用をダウンロード・                                                                                                    |
|                        | <b>ミーティング用Zoomクライアント</b><br>創行:Zzom1-ティングEMBEたは参加31-8となに、ウェブラウグやウライアントが自動的<br>ビスローローマーズ こちから手柄でタウンロードすることをできます。<br><b>ダウンロード</b> パッ-5.2.2 (45100.0831) |
|                        | Microsoft Qutlook用Zoomプラグイン                                                                                                    |

Outlook開ZoomプラグインキャンフトールするとMicrosoft Outlookフールパー上にボタンが表示 STL 1回りクリックでレーティングの開始や日晷回線定を実行できるようになります。

#### **3** ダウンロードしたZoomInstaller をクリックしてインストールを開始

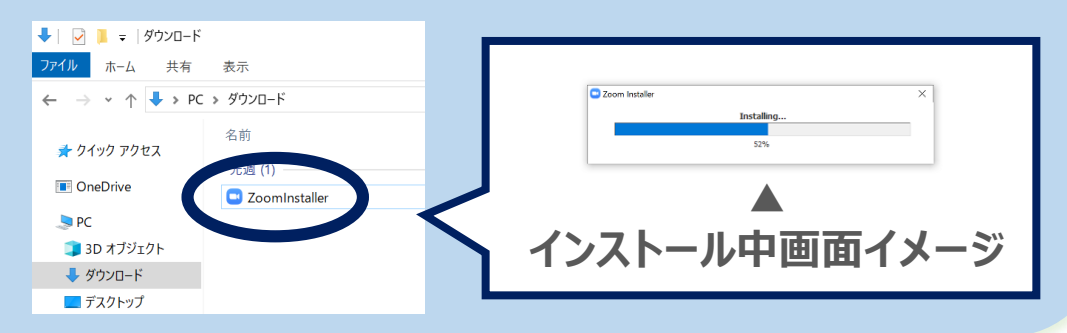

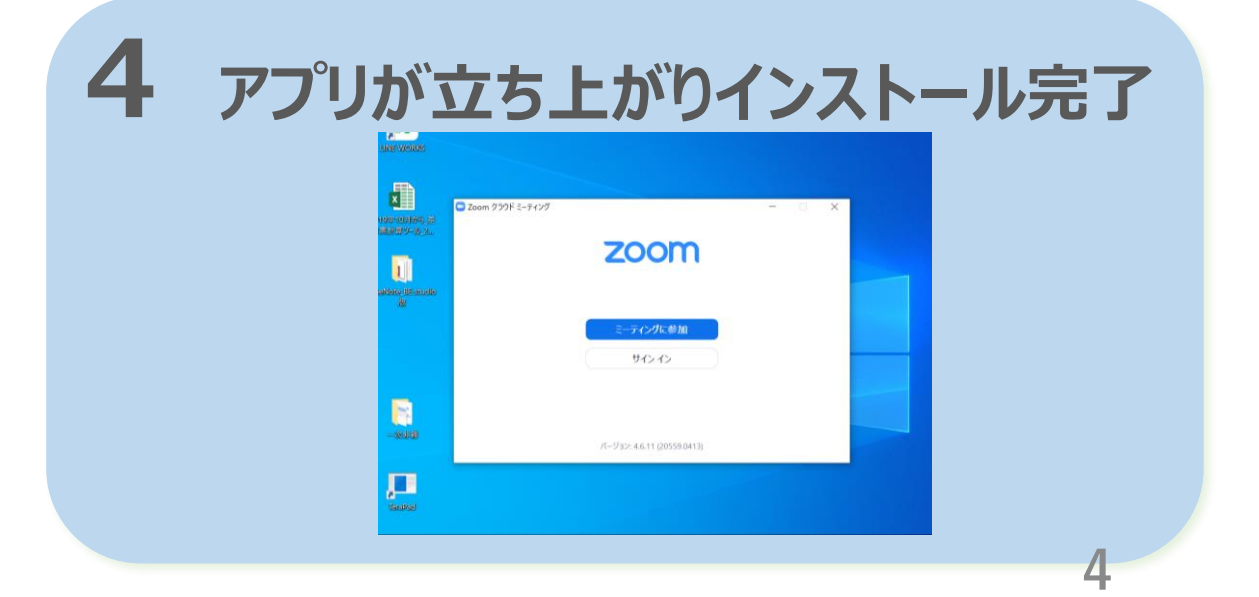

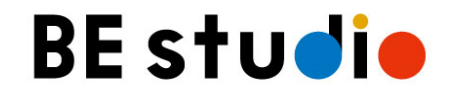

### アプリサインアップ方法 <PC版>

アプリのインストールが完了した方はご一読ください

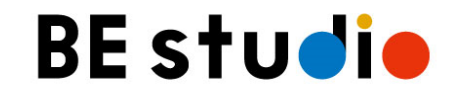

#### アプリのインストールが完了しましたらサインアップを行ってください ※サインアップはお客さまの任意となります

| サインアップ | メールアドレスと任意のお名前を登録して、アカウン |
|--------|--------------------------|
| って何?   | トを作ることです。(初回登録をするようなもの)  |

お金はかか お金はかかりません。無料で登録できます。メールア る? ドレスのみ必要で、住所等も必要ありません。

どんな良いこ
 とがある
 の?
 Zoomで行ったレッスンの履歴が残るので、次の回
 からアクセスしやすくなります。また、マイクや音量の
 確認、その他設定がしやすくなります。

※サインアップをしなくてもZoomは利用できますので、設定は任意となります。

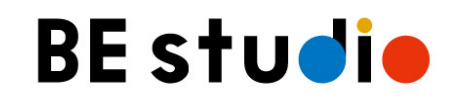

| 1 | Zoo | mアフ <sup>°l</sup>  | リから <u>サ</u>              | イン    | <u>イン</u> を | クリック |
|---|-----|--------------------|---------------------------|-------|-------------|------|
|   |     | □ Zoom クラウド ミーティング |                           | - 🗆 X |             |      |
|   |     |                    | zoom                      |       |             |      |
|   |     |                    | 912-02                    |       |             |      |
|   |     |                    | パージョン: 5.0.5 (26213.0602) |       |             |      |

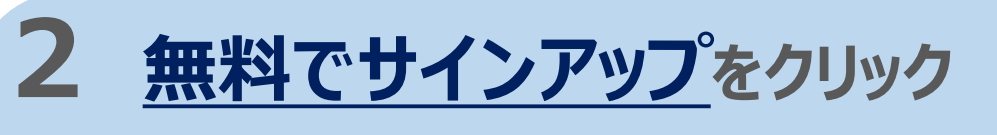

| (パスワードを入力    | お忘れですか? | または G | Google でサイン イン   |
|--------------|---------|-------|------------------|
| □ 次でのサインインを維 | サインイン   | f     | Facebook でサイン イン |

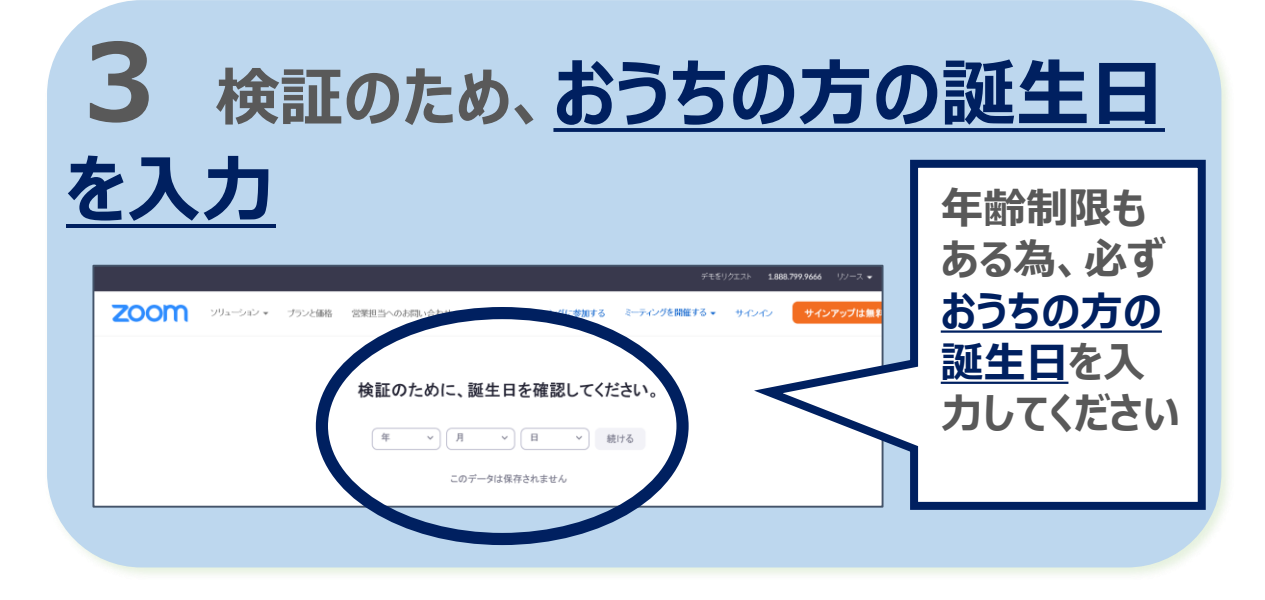

### 4 使用したいメールアドレスを入力し、 サインアップをクリックするとメールが送信されます

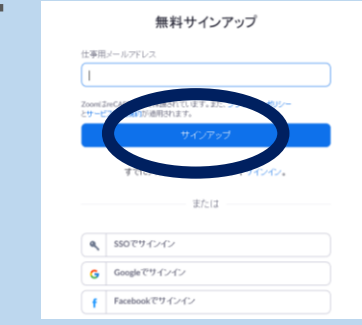

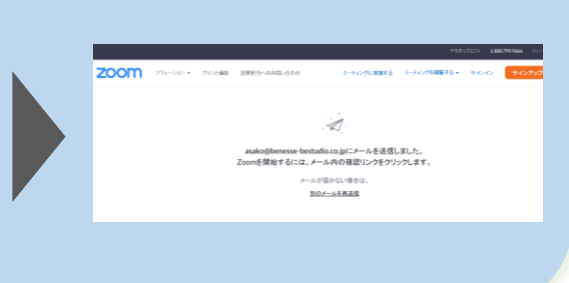

<mark>ZOOM</mark> アプリサインアップ方法 <PC版>

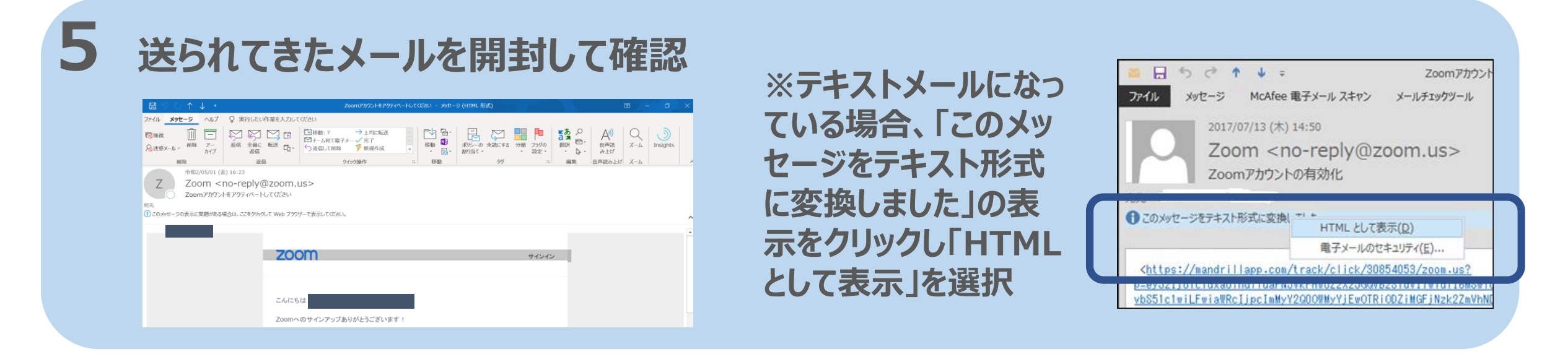

#### 6 メール本文に記載のアクティブなア カウントをクリックし、完了です

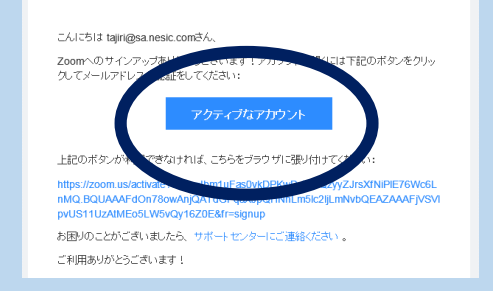

※途中、左のような 英文の質問が出てき ましたら「いいえ」を選 択し、「続ける」をク リックしてください

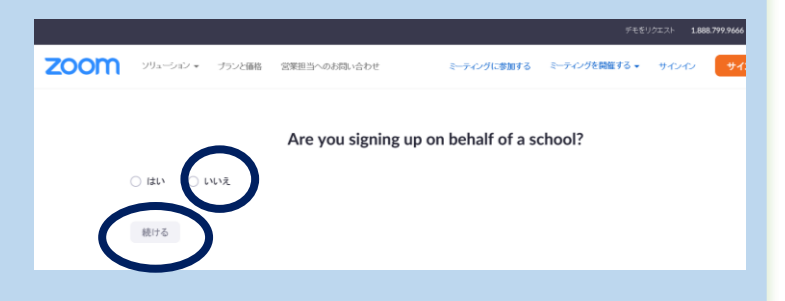

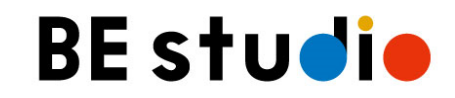

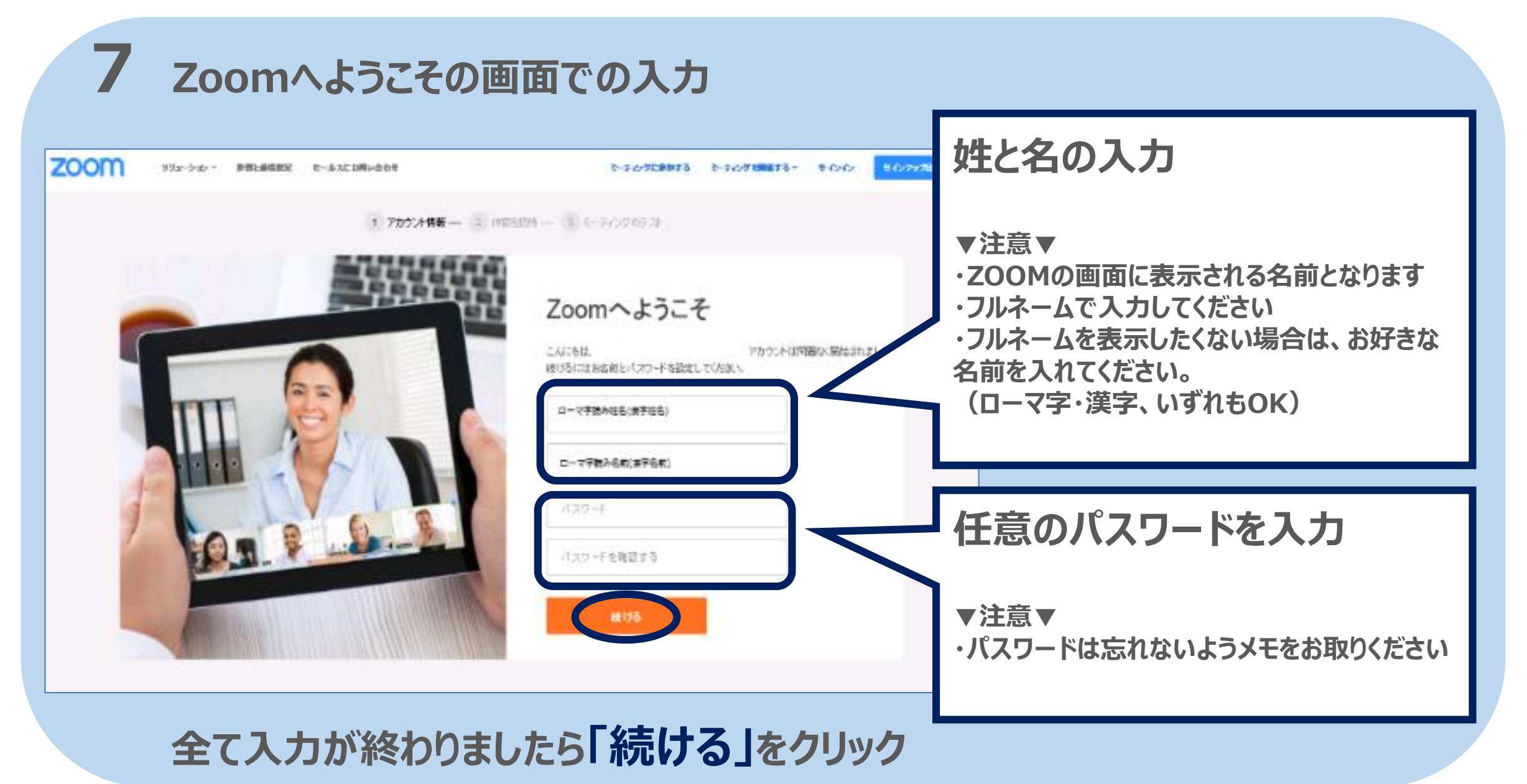

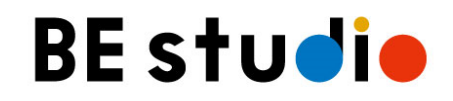

#### 8 仲間を増やしましょう。の画面は「手順をスキップする」をクリック

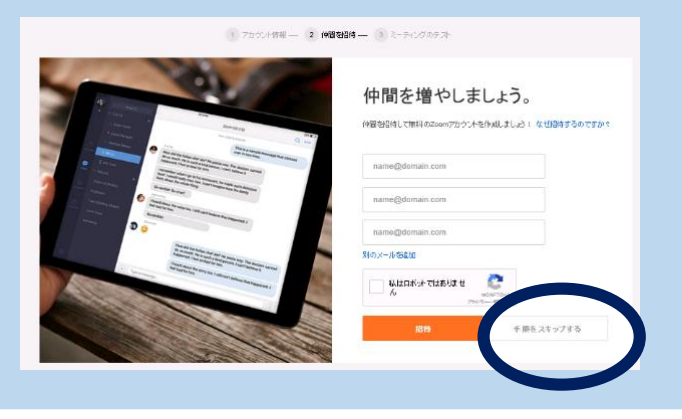

#### 9 テストミーティングを開始。の画面が表示されれば、初期登録は完了です アプリを開くと、登録したアドレスとパスワードでサインインできます

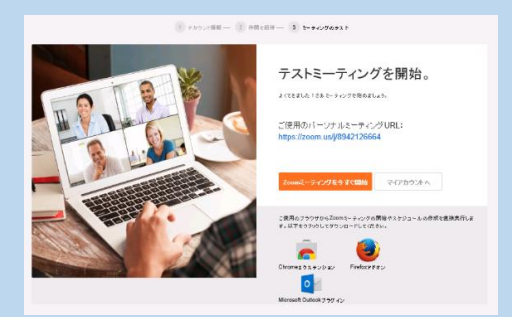

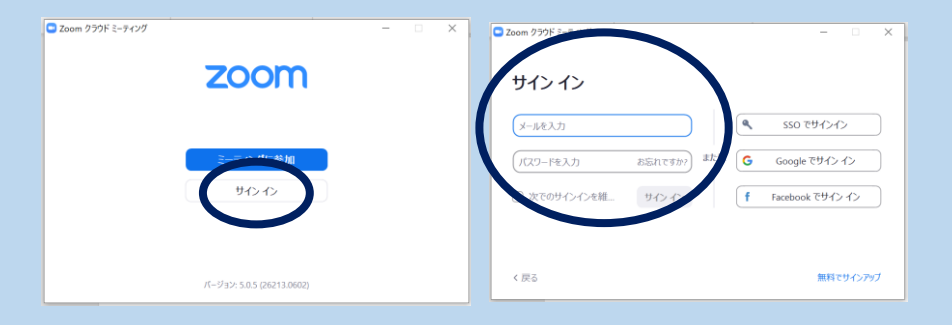

▲登録完了画面(テストミーティングを開始。)

▲ アプリにサインインできるようになります

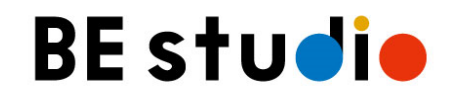

### オンラインレッスン前の セルフチェック方法 <PC版>

初めてZoomでオンラインレッスンに参加する際は、事前に確認しておくと、 安心してご参加いただけます。

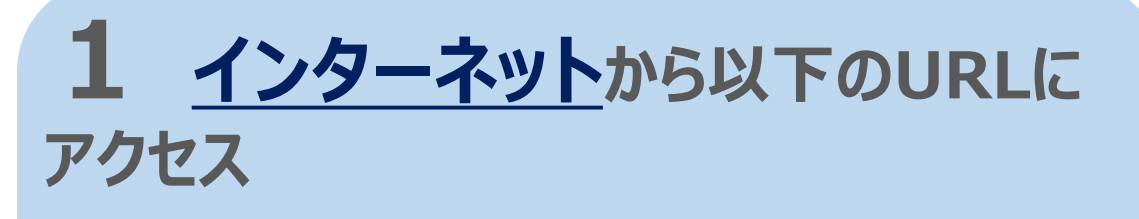

#### ▼URL ※クリックしてください。

#### https://zoom.us/test

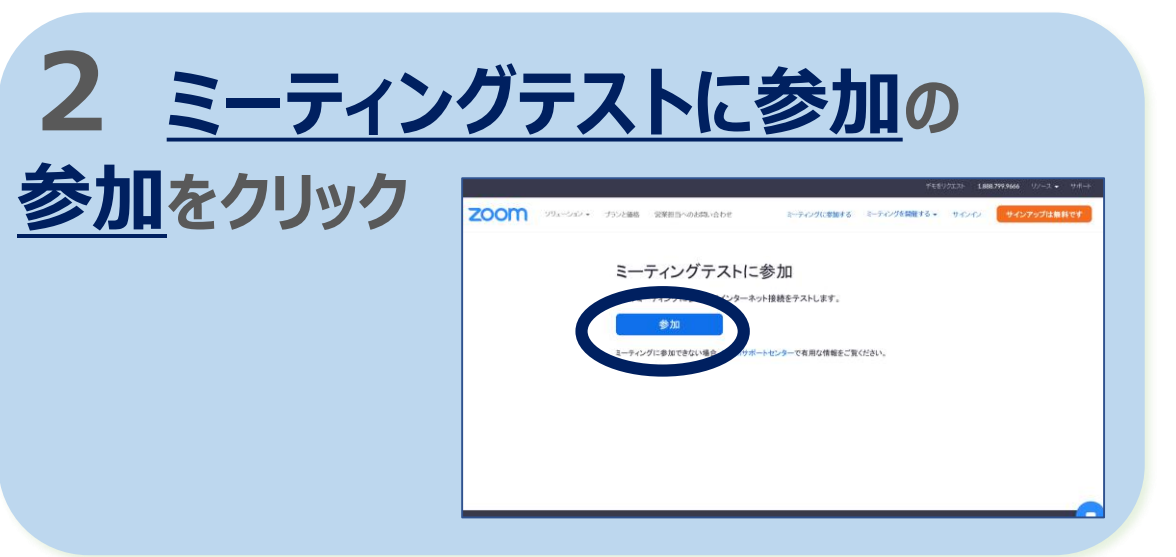

のてやか動作が確認で

### 3 テストは以下の順に進みます。

| ①映像のテスト                                                                                                    | ②音声のテスト                                    |                                              | <b>t</b> |                                                                                          |
|----------------------------------------------------------------------------------------------------|--------------------------------------------|----------------------------------------------|----------|------------------------------------------------------------------------------------------|
| ×                                                                                                    | スピーカーをテスト中 着信音が聞こえますか。                     | ©<br>マイクをテスト中<br>話してから話をやめます、返答が聞こえますか。      |          | ©<br>スピーカーとマイクは良好です                                                                      |
| A Participation                                                                                                    | (まい) (ハルズ                                  |                                              |          | スピーカー: スピーカー (Realtek High Definition Audio)<br>マイク: マイク (Realtek High Definition Audio) |
|                                                                                                    | スピーカー1: スピーカー (Realtek High Definition A 、 | マイク1 : マイク (Realtek High Definition Audio) > |          | コンピューターでオーディオに参加                                                                         |
| ビデオミーティングに参加するときに第にビデオブレビューダイアログを表示します     ビデオ材きで参加     ド オなして参加     ・     ・     ・     ・     ・     ・     ・     ・     ・     ・     ・     ・     ・     ・     ・     ・     ・     ・     ・     ・     ・     ・     ・     ・     ・     ・     ・     ・     ・     ・     ・     ・     ・     ・     ・     ・     ・     ・     ・     ・     ・     ・     ・     ・     ・     ・     ・     ・     ・     ・     ・     ・     ・     ・     ・     ・     ・     ・     ・     ・     ・     ・     ・     ・     ・     ・     ・     ・     ・     ・     ・     ・     ・     ・     ・     ・     ・     ・     ・     ・     ・     ・     ・     ・     ・     ・     ・     ・     ・     ・     ・     ・     ・     ・     ・     ・     ・     ・     ・     ・     ・     ・     ・     ・     ・     ・     ・     ・     ・     ・     ・     ・     ・     ・     ・     ・     ・     ・     ・     ・     ・     ・     ・     ・     ・     ・     ・     ・     ・     ・     ・     ・     ・     ・     ・     ・     ・     ・     ・     ・     ・     ・     ・     ・     ・      ・     ・     ・      ・     ・     ・     ・     ・     ・      ・     ・     ・     ・     ・     ・      ・     ・     ・     ・     ・     ・     ・     ・     ・     ・     ・     ・     ・     ・     ・     ・     ・     ・     ・     ・     ・     ・     ・     ・     ・     ・     ・     ・     ・     ・     ・     ・     ・     ・     ・     ・     ・      ・     ・      ・      ・      ・      ・      ・      ・      ・      ・      ・      ・      ・      ・      ・      ・      ・      ・      ・      ・      ・      ・      ・      ・      ・      ・      ・      ・      ・      ・      ・      ・      ・      ・      ・      ・      ・      ・      ・      ・      ・      ・      ・      ・      ・      ・      ・      ・      ・      ・      ・      ・      ・      ・      ・      ・      ・      ・      ・      ・      ・      ・      ・      ・      ・      ・      ・      ・      ・      ・      ・      ・      ・      ・      ・      ・      ・     ・     ・      ・     ・     ・     ・     ・     ・     ・     ・     ・      ・     ・      ・      ・      ・      ・      ・      ・      ・      ・      ・      ・      ・      ・      ・      ・      ・      ・      ・      ・      ・      ・      ・      ・      ・ | 出力レベル:                                     | λπμνίμ:                                      |          |                                                                                          |

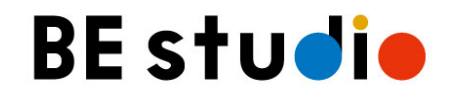

# オンラインレッスン入室方法

### <PC版・モバイル版 共通>

ミーティングURL・ID・パスコードの確認方法は、後ろのページ「オンラインレッスン IDとパスワードについて」をご覧ください。

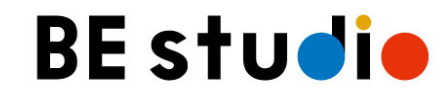

### レッスン開始5分前のスタンバイにご協力ください

#### **1** 先生よりお伝えしている ミーティングURLをクリック

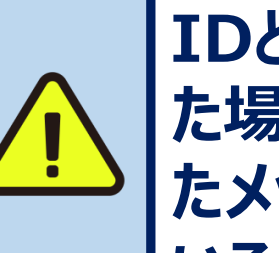

IDとパスワードが求められ た場合は、先生から届い たメッセージに記載されて いるIDとパスワードをご入 力ください。 2 <u>待機中</u>の画面が出ます。先 生がお繋ぎしますので、そのまま お待ちください

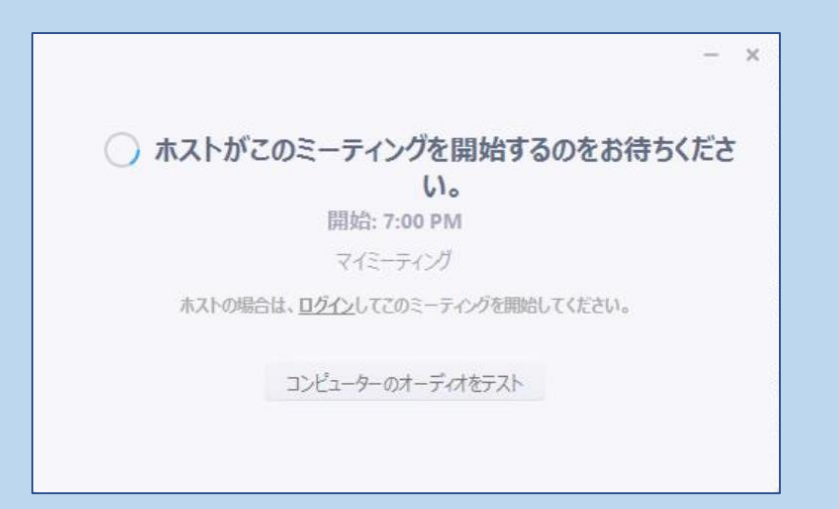

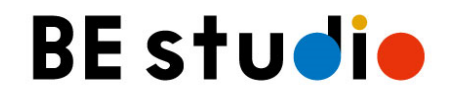

## レッスン中の画面操作について

<PC版>

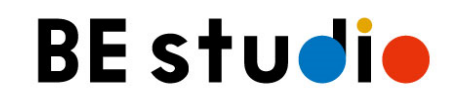

<mark>ZOOM</mark> 画面説明 <PC版>

#### レッスン中に使用できる主な機能

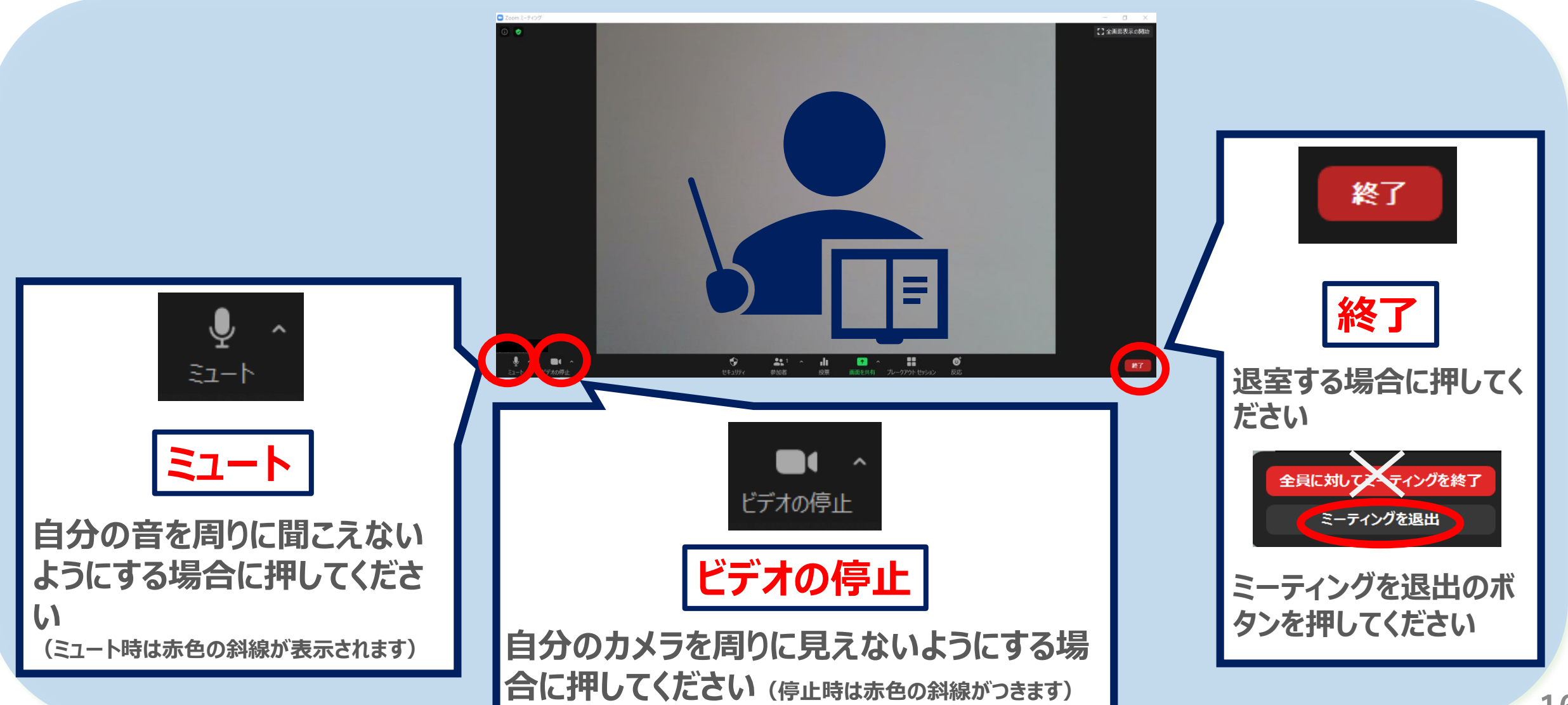

ZOOM ミュート解除 <PC版>

#### レッスン中のミュート解除方法

1、ミュート中に、左下のミュート ボタンを押すと、ミュート解除を することができます。 (ミュート中は赤色の斜線が表示されます)

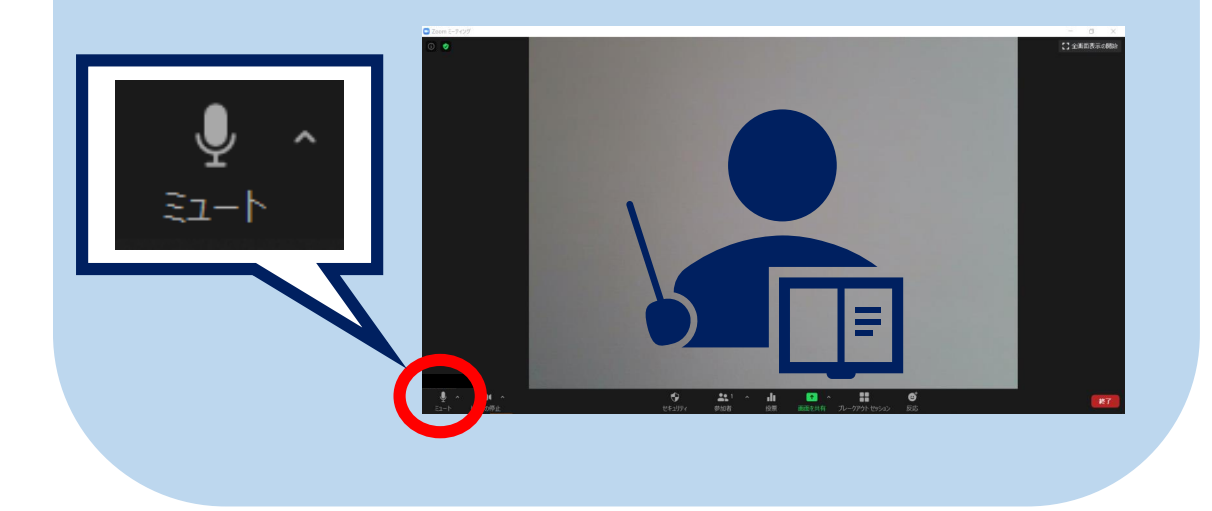

2、先生(ホスト)がミュートの解除を 依頼する場合があります その場合は以下のような表示が 現れますので「<u>今すぐミュートを</u> <u>解除</u>」を押してください

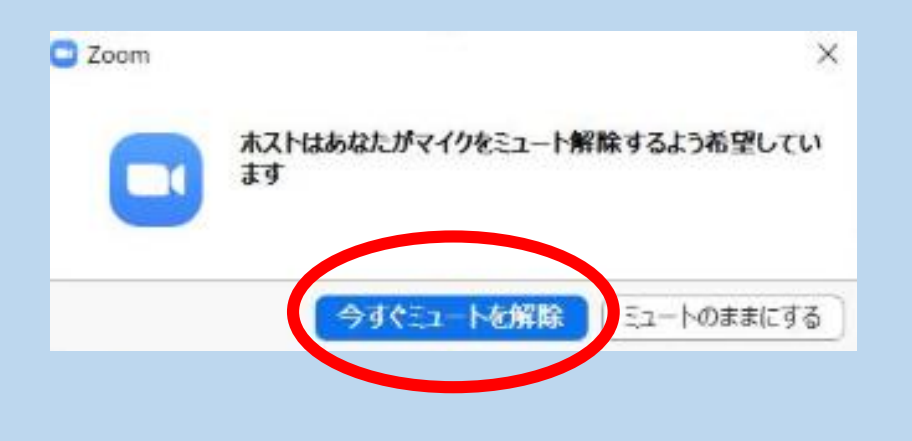

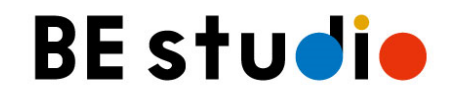

## アプリインストール方法 <モバイル版>

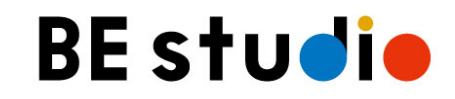

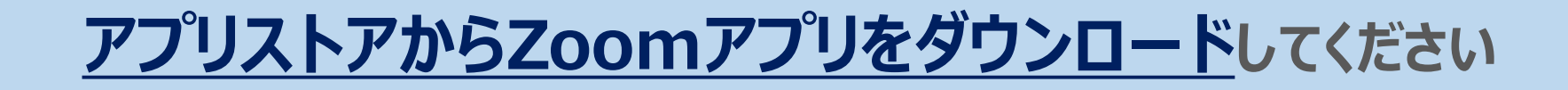

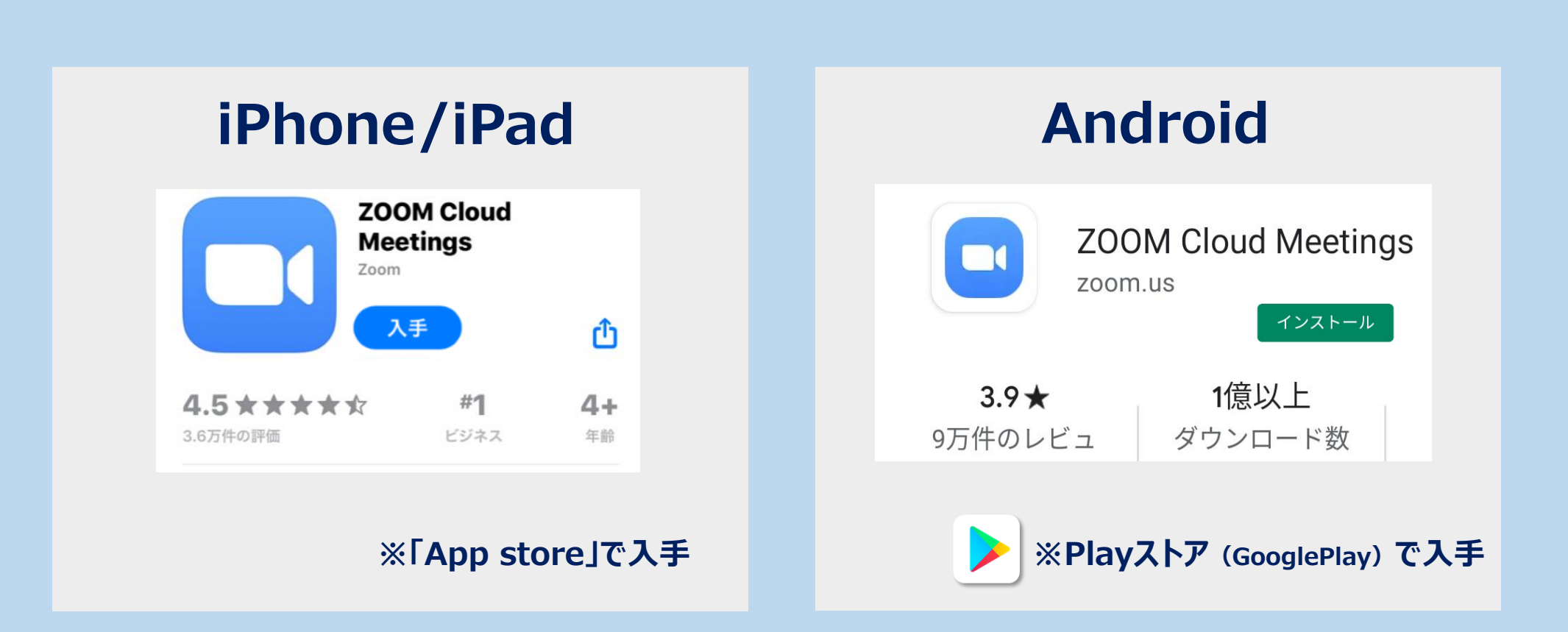

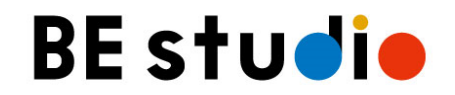

## アプリサインアップ方法 <モバイル版>

アプリのインストールが完了した方はご一読ください

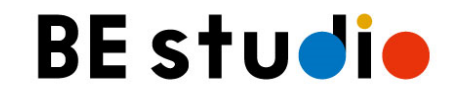

#### アプリのインストールが完了しましたらサインアップを行ってください ※サインアップはお客さまの任意となります

| サインアップ | メールアドレスと任意のお名前を登録して、アカウン |
|--------|--------------------------|
| って何?   | トを作ることです。(初回登録をするようなもの)  |

お金はかか お金はかかりません。無料で登録できます。メールア る? ドレスのみ必要で、住所等も必要ありません。

どんな良いこ
 とがある
 の?
 Zoomで行ったレッスンの履歴が残るので、次の回
 からアクセスしやすくなります。また、マイクや音量の
 確認、その他設定がしやすくなります。

※サインアップをしなくてもZoomは利用できますので、設定は任意となります。

1日

2日

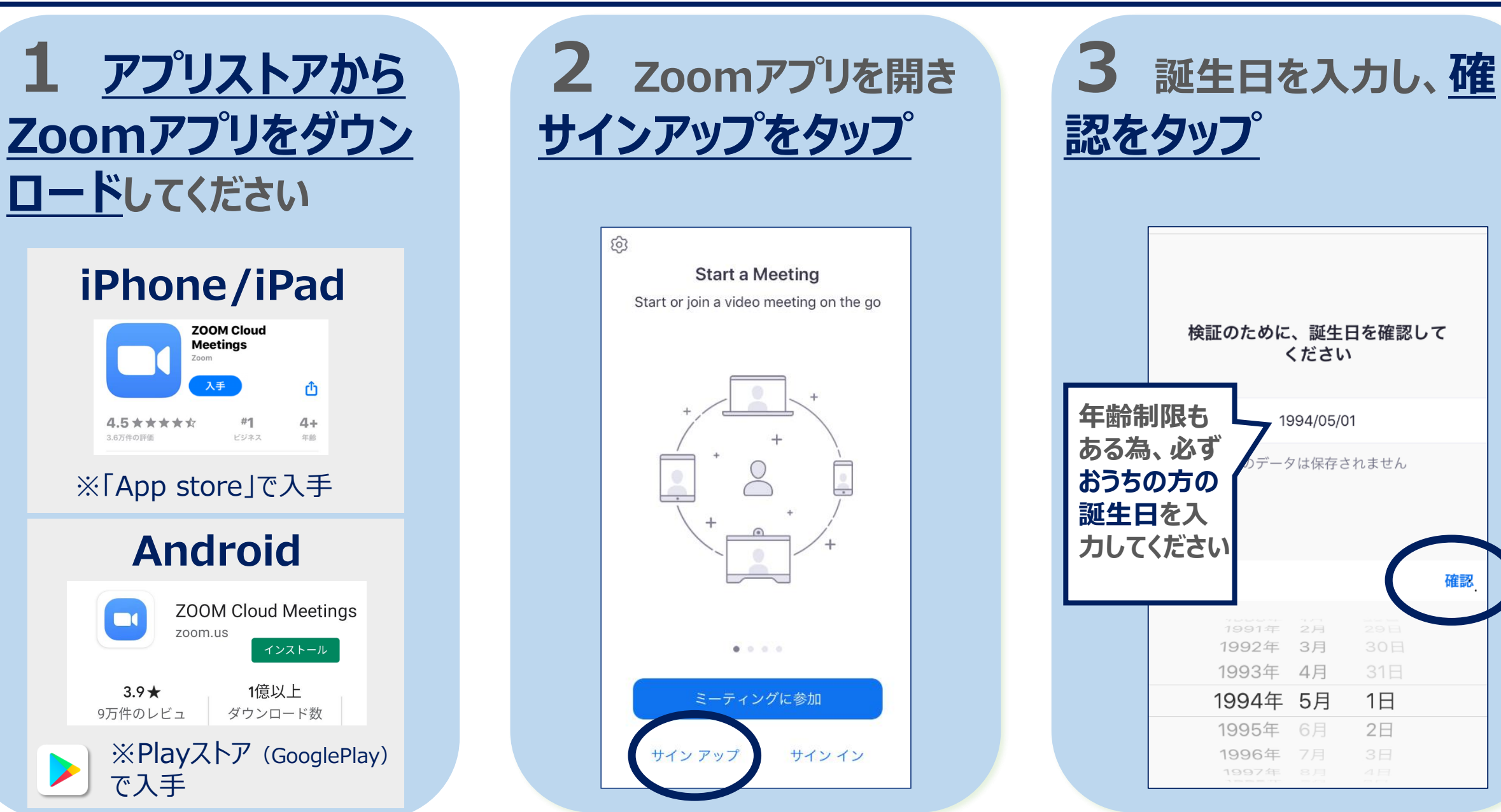

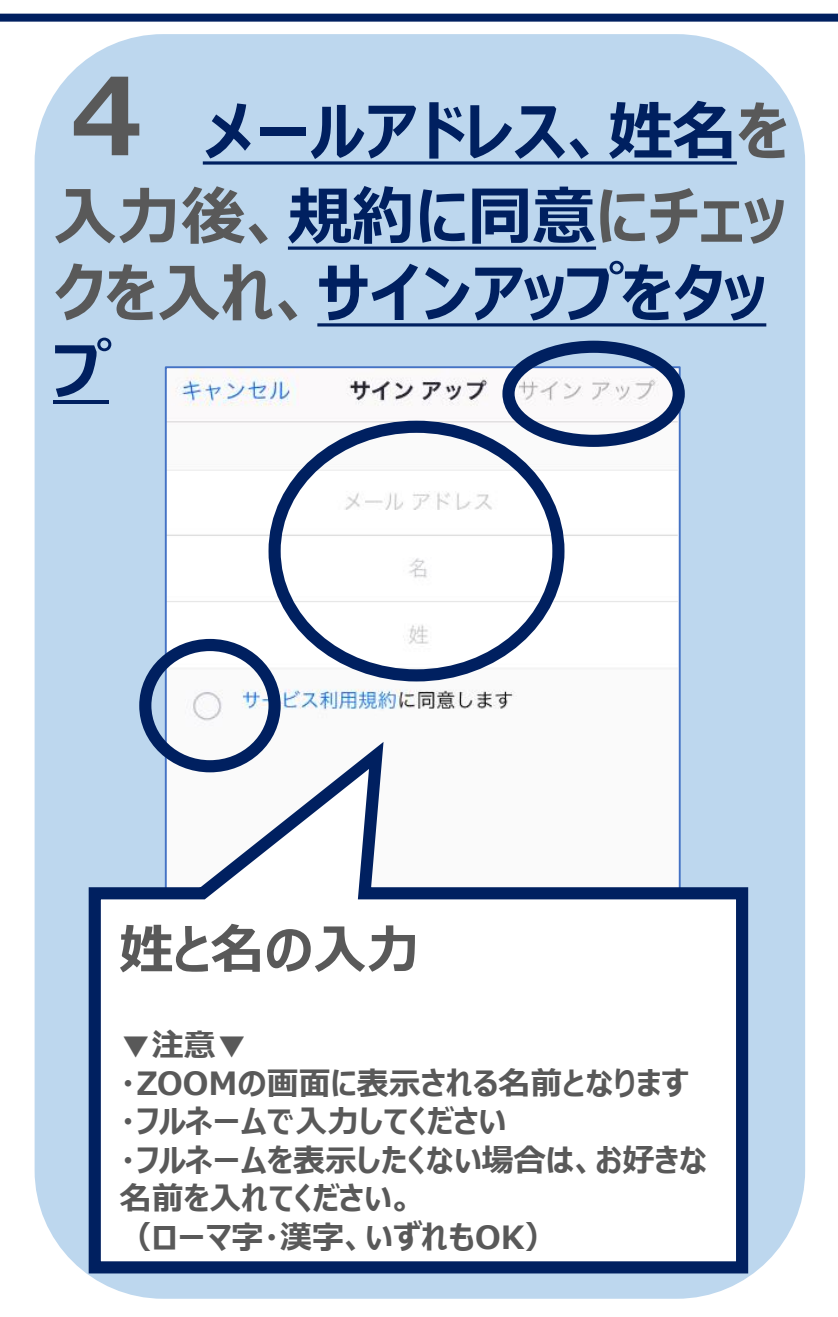

| 5   | X-         | ールカ | が送   | 5 <b>h</b> ? | ると        |  |
|-----|------------|-----|------|--------------|-----------|--|
| 送信  | 確認         | 忍がり | 副く() | <u>סד</u>    | <u>)K</u> |  |
| タッフ | <b>7</b> ° |     |      |              |           |  |
|     |            |     |      |              |           |  |

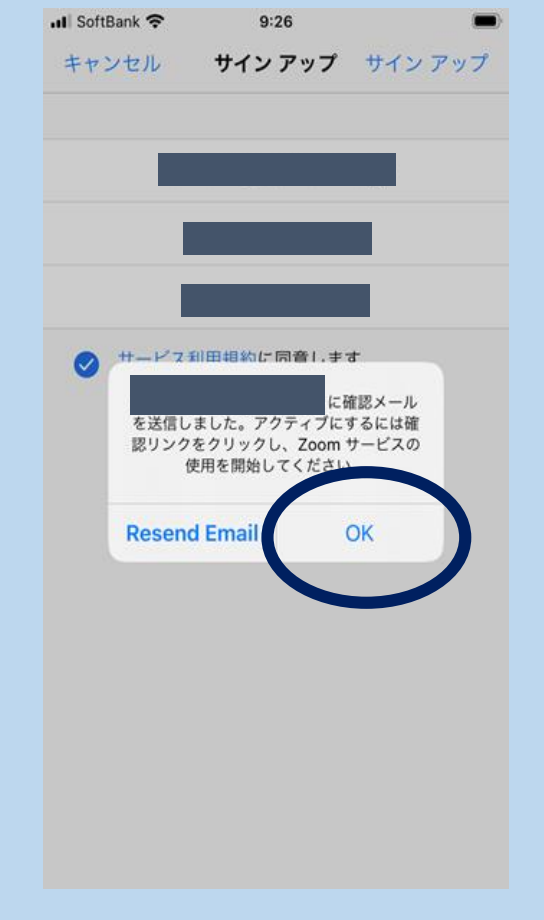

6 「Zoomアカウントをア クティベートしてください」とい うメールが届くので、メール の「アクティブなアカウン トーをタップ II SoftBank 🗢 ſŊ 完了 Attachment zoom サインイン アクティブ なアカウン こんにちは トのボタン Zoomへのサインアップありがとうござ が押せな います! い場合は、 アカウントを開くには下記のボタンをク リックしてメールアドレスの認証をして こちらの クティブなアカウン ピーして張 り付け ト記のボタンが利用できなければ、こち tps://zoom.us/activate?code=NJf2FI FAAoCnJ-ajmzPOz8opjgolYedsqpQlm D6kNlg.BQgAAAFx0sa2KwAniQAXY mtAc29mdGJhbms 23

7 下記の画面が出たら 「いいえ」を選択して、「続け る」をタップ

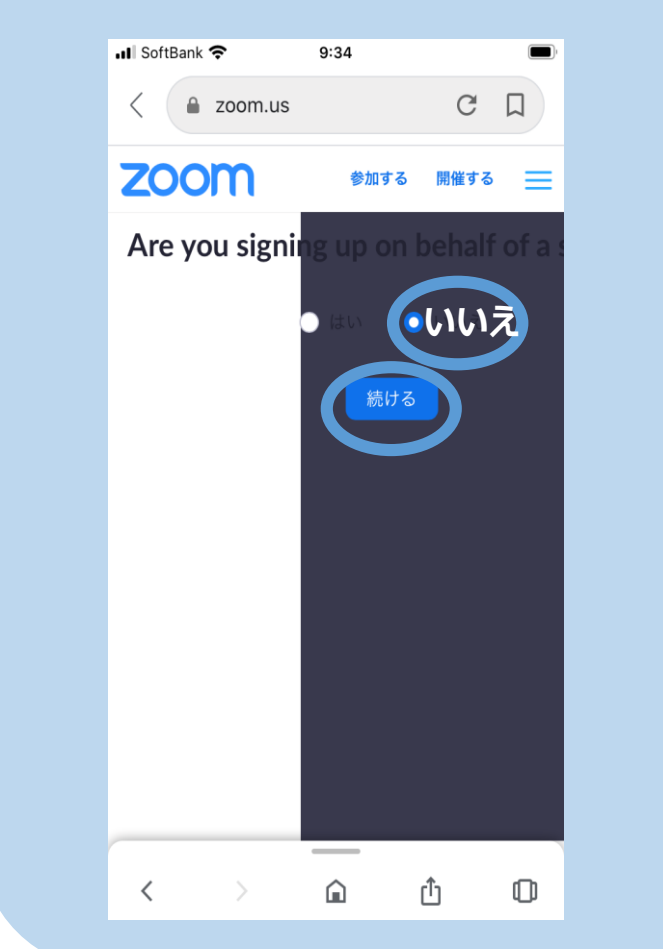

8 アカウント情報で任意のパスワードを2回入れ「続ける」をタップ

|   | II SoftBank             | . <b>?</b>                     | 9:35 |                                 |    | 1 🔲 |
|---|-------------------------|--------------------------------|------|---------------------------------|----|-----|
|   | <                       | zoom.us                        |      | (                               | 3  |     |
|   | ZOC                     | m                              | 参加す  | る開催                             | する | ≡   |
|   | 1 アカワ<br>2 仲間で<br>3 ミーラ | <b>ウント情報</b><br>を招待<br>ティングのテ. | スト   |                                 |    |     |
|   |                         |                                |      |                                 |    |     |
| ſ | パスワ                     | フード                            | + Z  |                                 |    |     |
| l | サービス                    | ッノ9 ac a<br>規約にに下              |      | <u>、シーカ</u> 」<br><u> たり</u> ます。 | መፈ | 0.  |
|   |                         | (                              | 続ける  |                                 |    |     |
|   |                         |                                |      |                                 |    |     |
|   | <                       | >                              | â    | Û                               |    | 0   |

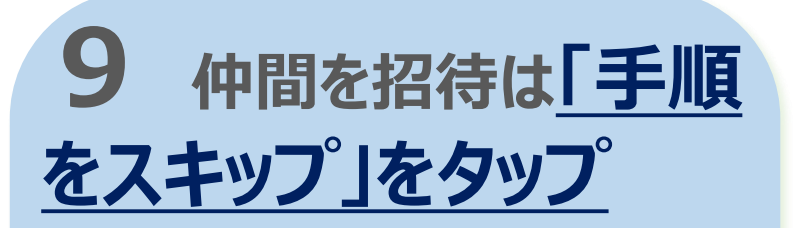

| <ul> <li>く a zoom.us</li> <li>C 口</li> <li>アカウント情報</li> <li>2 仲間を招待</li> <li>3 ミーティングのテスト</li> <li>name@domain.com</li> <li>name@domain.com</li> <li>name@domain.com</li> <li>name@domain.com</li> <li>Diocococococococococococococococococococ</li></ul>                                                                                                    |
|----------------------------------------------------------------------------------------------------|
| <ul> <li>2000の 約加する 附催する</li> <li>1 アカウント情報</li> <li>2 仲間を招待</li> <li>3 ミーティングのテスト</li> <li>name@domain.com</li> <li>name@domain.com</li> <li>name@domain.com</li> <li>name@domain.com</li> <li>Name@domain.com</li> <li>CAPTCHAコードを入力</li> <li>2000のこのしたの</li> <li>(1)のメールを追加</li> <li>(2)のメールを追加</li> <li>(2)のメールを追加</li> <li>(3)のメールを追加</li> <li>(4)の</li> </ul> |
| <ol> <li>アカウント情報</li> <li>仲間を招待</li> <li>ミーティングのテスト</li> <li>name@domain.com</li> <li>name@domain.com</li> <li>name@domain.com</li> <li>別のメールを追加</li> <li>CAPTCHAコード</li> <li>CAPTCHAコードを入力</li> <li>ごの</li> <li>(1)</li> </ol>                                                                                                    |
| 2 仲間を招待<br>3 ミーティングのテスト<br>name@domain.com<br>name@domain.com<br>加のメールを追加<br>CAPTCHAコードを入力<br>CAPTCHAコードを入力                                                                                                    |
| <ol> <li>ミーティングのテスト         name@domain.com         name@domain.com         name@domain.com         別のメールを追加         CAPTCHAコード         CAPTCHAコードを入力         CAPTCHAコードを入力         ジョン         ゴン     </li> </ol>                                                                                                    |
| name@domain.com<br>name@domain.com<br>別のメールを追加<br>CAPTCHAコード<br>CAPTCHAコードを入力                                                                                                    |
| name@domain.com<br>name@domain.com<br>別のメールを追加<br>CAPTCHAコード<br>CAPTCHAコードを入力<br>このでのでので、<br>なり<br>している                                                                                                    |
| name@domain.com<br>name@domain.com<br>別のメールを追加<br>CAPTCHAコード<br>CAPTCHAコードを入力<br>CAPTCHAコードを入力<br>の                                                                                                    |
| name@domain.com<br>別のメールを追加<br>CAPTCHAコード<br>CAPTCHAコードを入力<br>そ<br>すり                                                                                                    |
| name@domain.com<br>別のメールを追加<br>CAPTCHAコード<br>CAPTCHAコードを入力<br>そ<br>すり                                                                                                    |
| 別のメールを追加<br>CAPTCHAコード<br>CAPTCHAコードを入力<br>そし<br>なり                                                                                                    |
| CAPTCHAコードを入力<br>CAPTCHAコードを入力<br>を<br>なり                                                                                                    |
| CAPTCHAコードを入力                                                                                                    |
| 80997 2 d)                                                                                                    |
| soggr a                                                                                                    |
|                                                                                                    |
|                                                                                                    |
|                                                                                                    |
|                                                                                                    |
|                                                                                                    |
|                                                                                                    |
| 手順をスキップする                                                                                                    |
|                                                                                                    |

## 10 この画面がでたら登録完了です。 画面を閉じてください

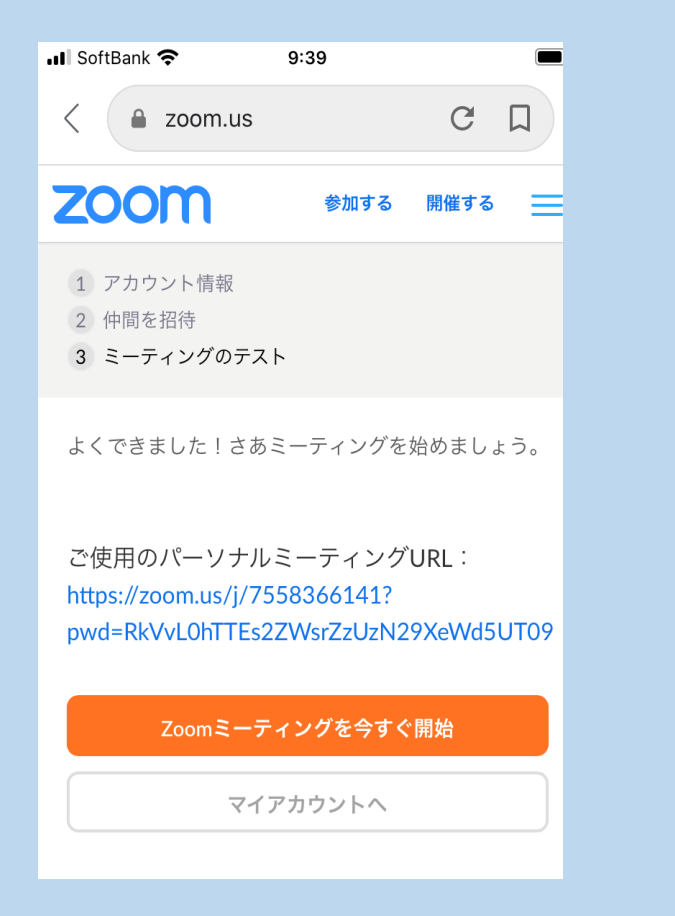

#### 11 アプリを開くと、登録したアド レスとパスワードでサインインできます

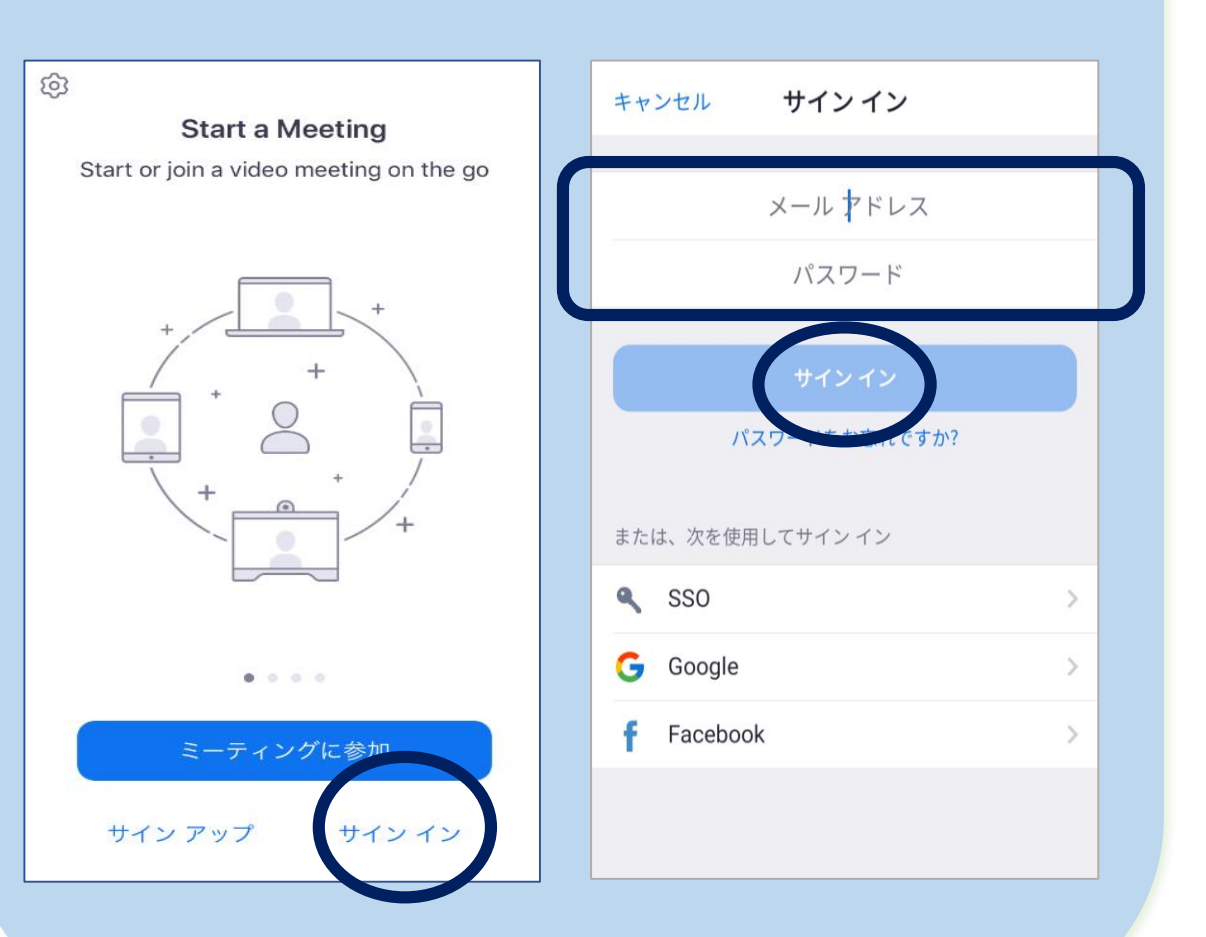

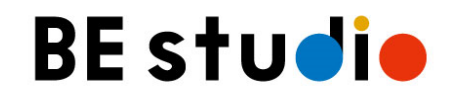

### オンラインレッスン前の セルフチェック方法 <モバイル版>

初めてZoomでオンラインレッスンに参加する際は、事前に確認しておくと 安心してご参加いただけます。

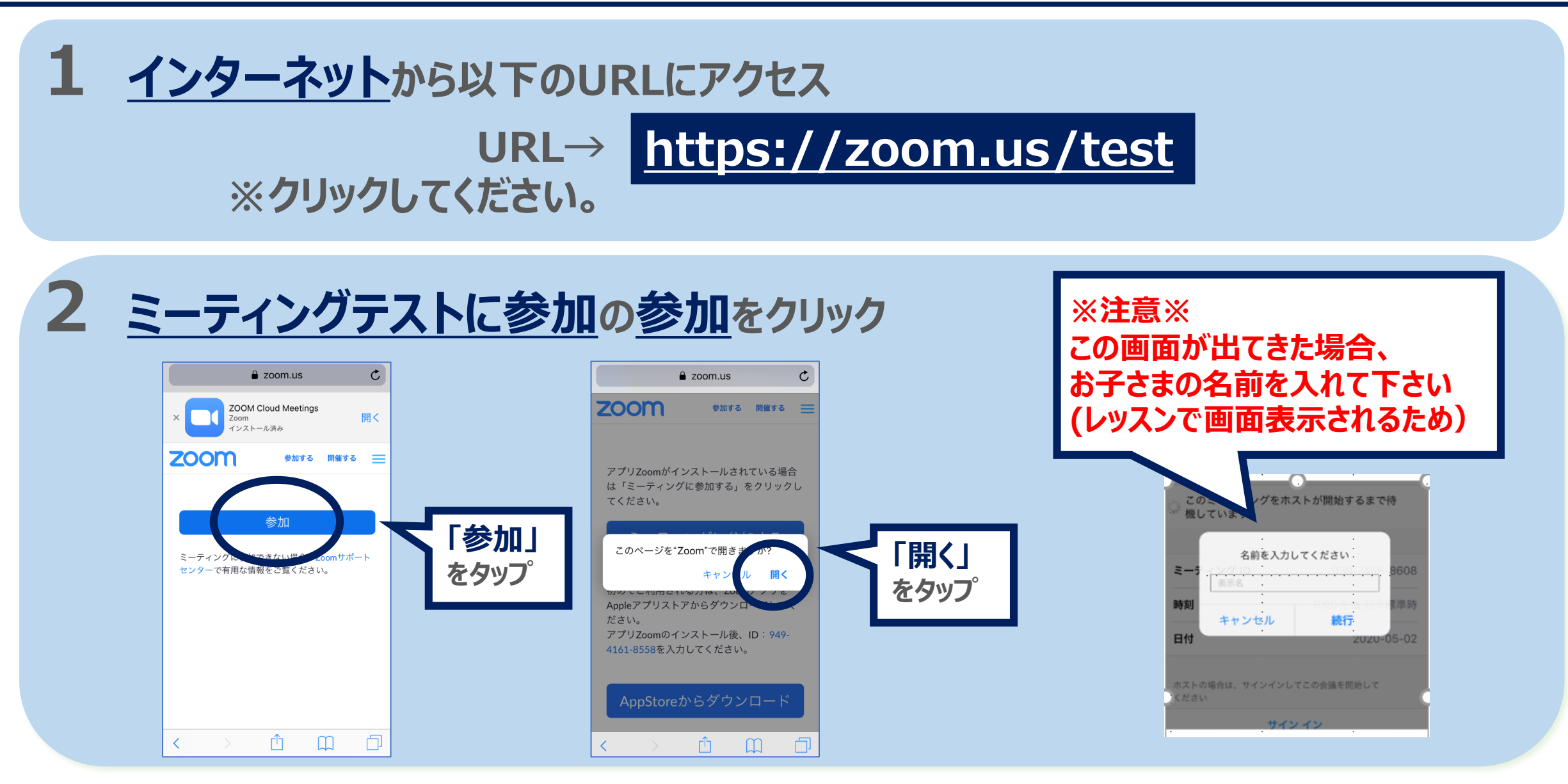

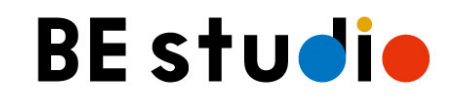

#### 「参加」を押したあと「キャンセル」を押してしまった場合や、 これまでサインインしたことがない場合は、 セルフチェック(テスト)の際にIDが求められることがあります。 下記のように画面に表示されているIDをご入力ください。

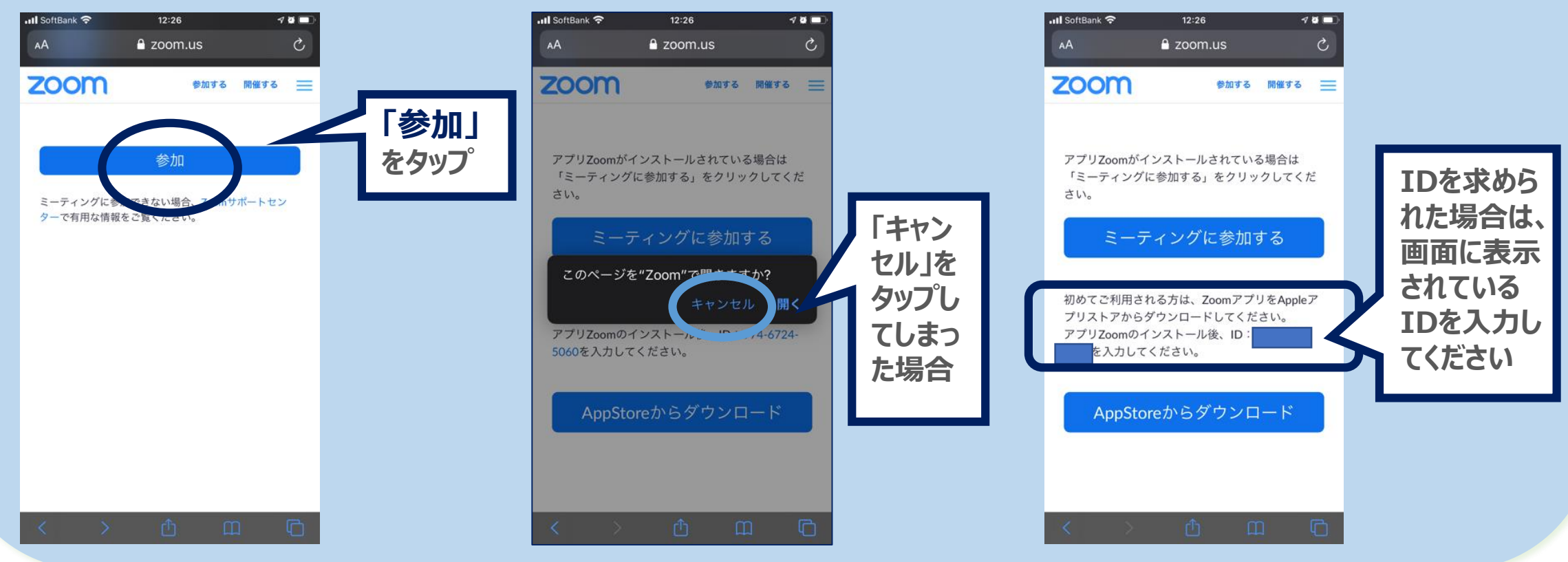

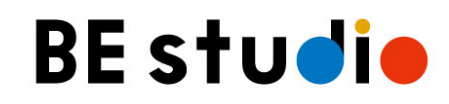

#### **3**「カメラの許可」・「マイクの許可」・「通知の許可」などアプリのセキュリティに 関する設定を求められます。すべて許可してください

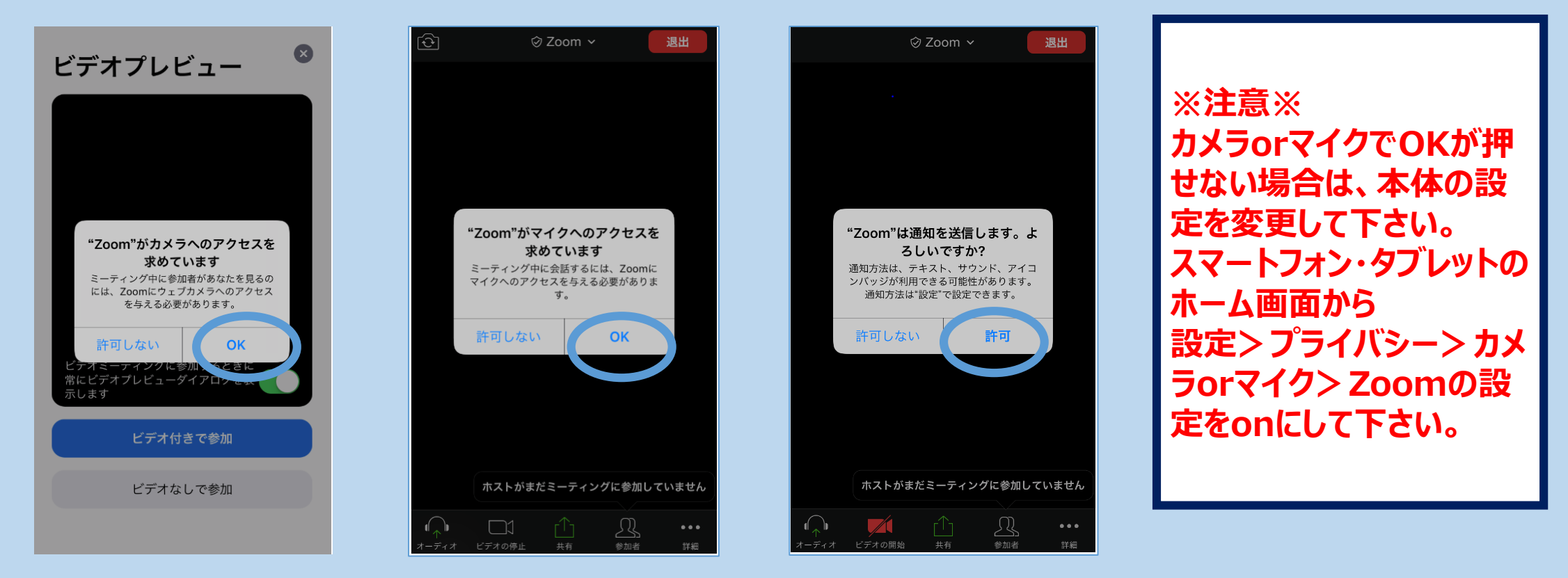

#### **4** 3 が終わると、カメラ映像が表示されます 「インターネットを使用した通話」をタップしてください

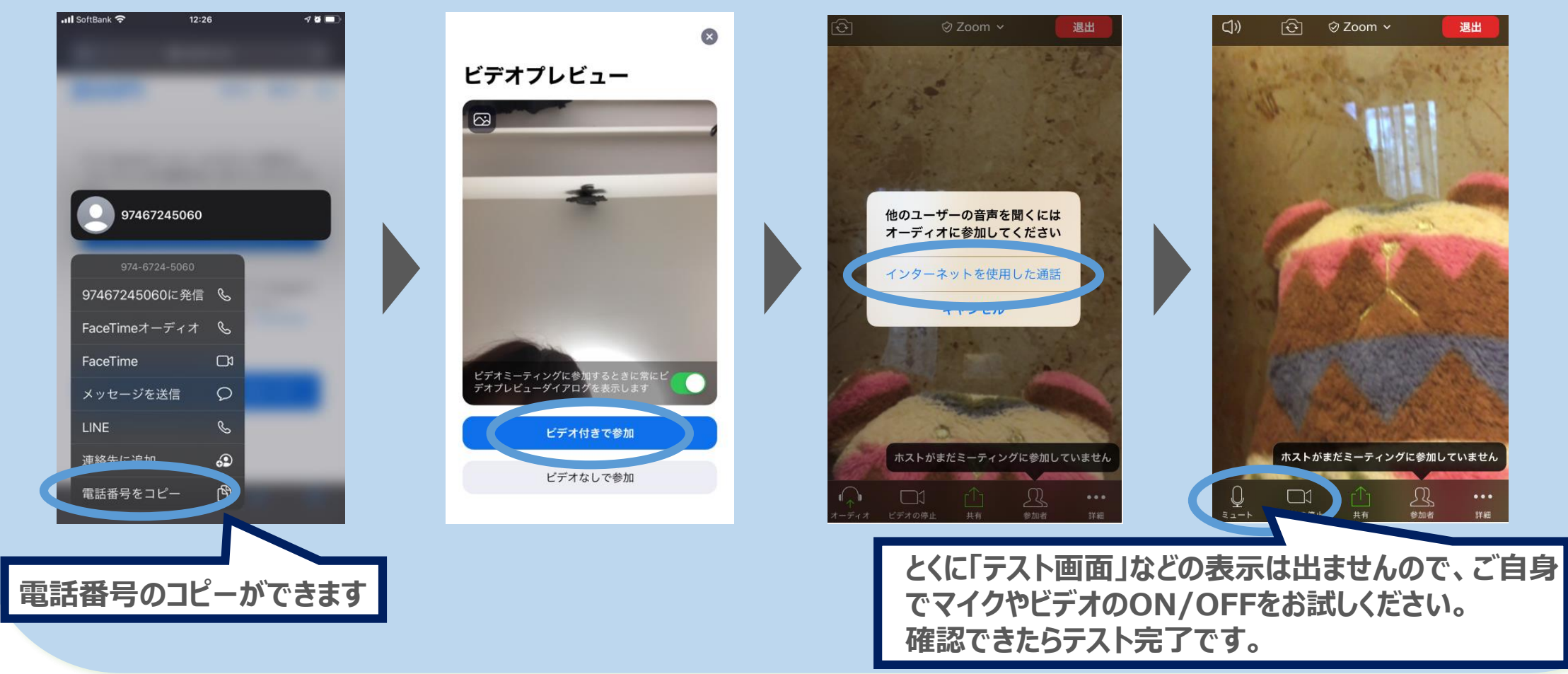

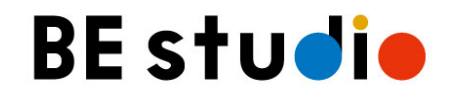

# オンラインレッスン入室方法

### <PC版・モバイル版 共通>

ミーティングURL・ID・パスコードの確認方法は、後ろのページ「オンラインレッスン IDとパスワードについて」をご覧ください。

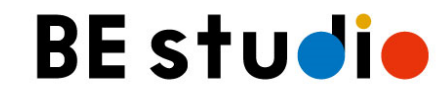

### レッスン開始5分前のスタンバイにご協力ください

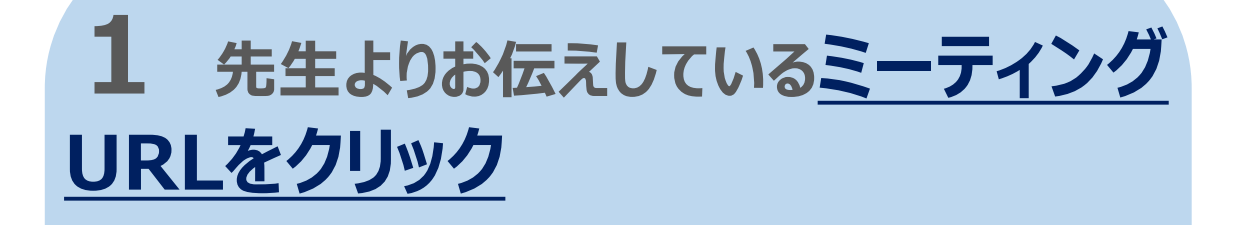

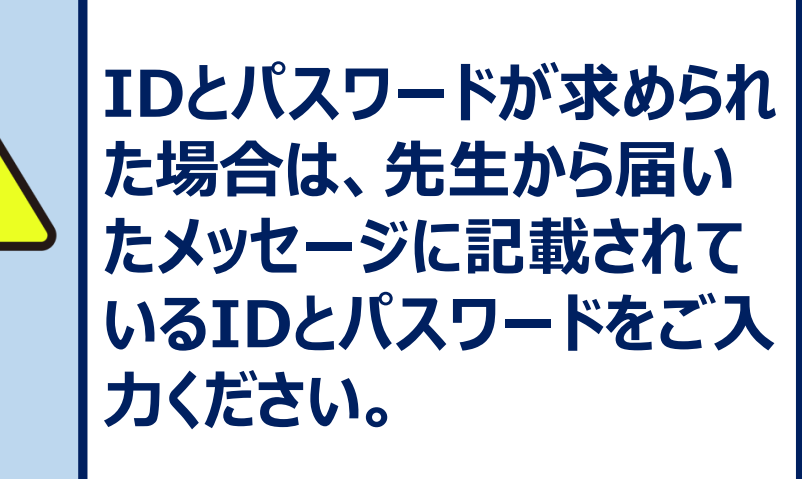

2 <u>待機中の画面が出ます。先生が</u>お繋ぎしますので、そのままお待ちください

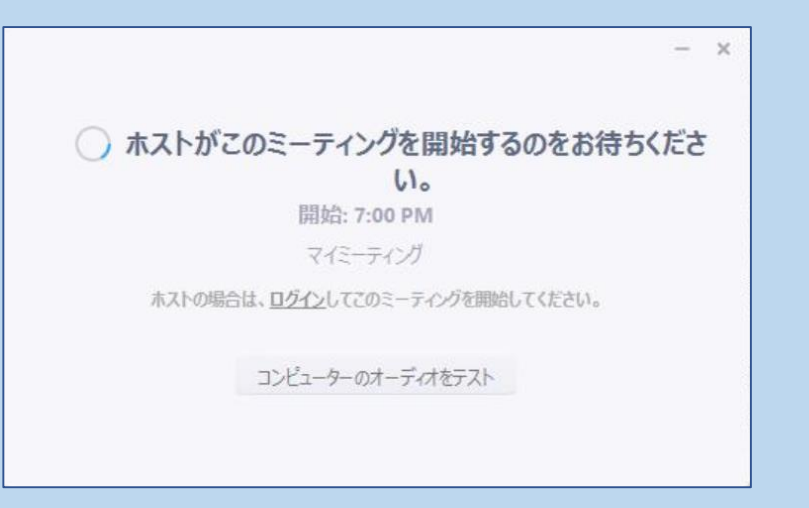

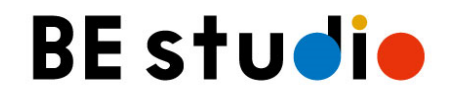

## レッスン中の画面操作について

<モバイル版>

<mark>ZOOM</mark> 画面説明*<*モバイル版>

#### レッスン中に使用できる主な機能

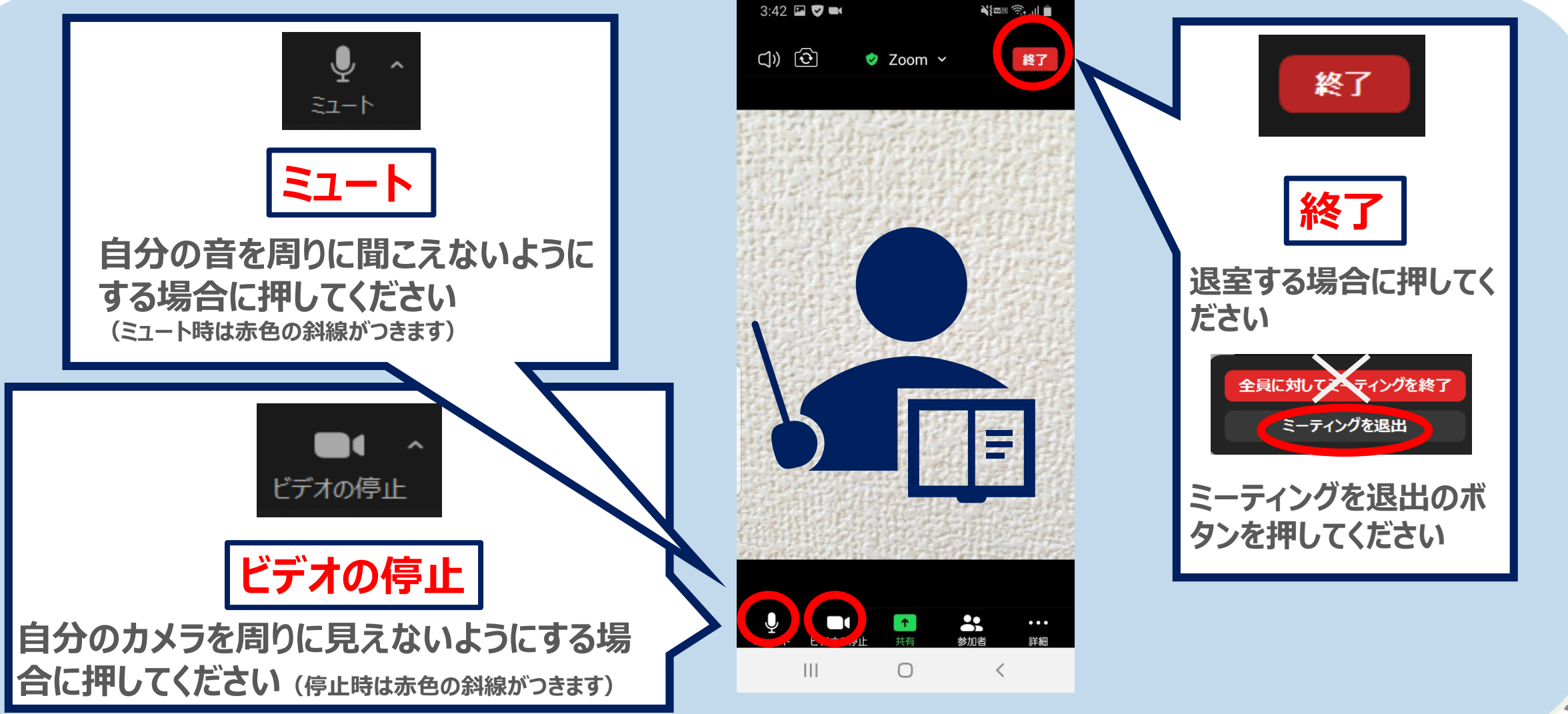

#### レッスン中のミュート解除方法

1、ミュート中に、左下 のミュートボタンを 押すと、ミュート解 除をすることができ ます。 (ミュート中は赤色の斜線 が表示されます)

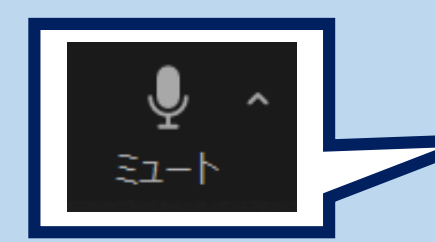

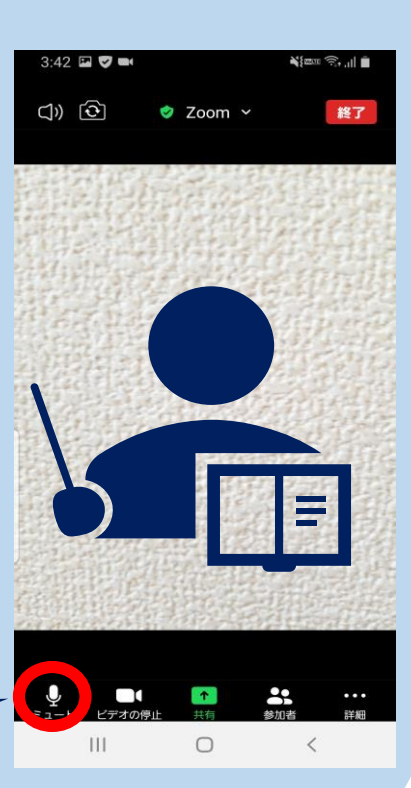

2、先生(ホスト)がミュートの解除を 依頼する場合があります その場合は以下のような表示が 現れますので「ミュート解除」を押 してください

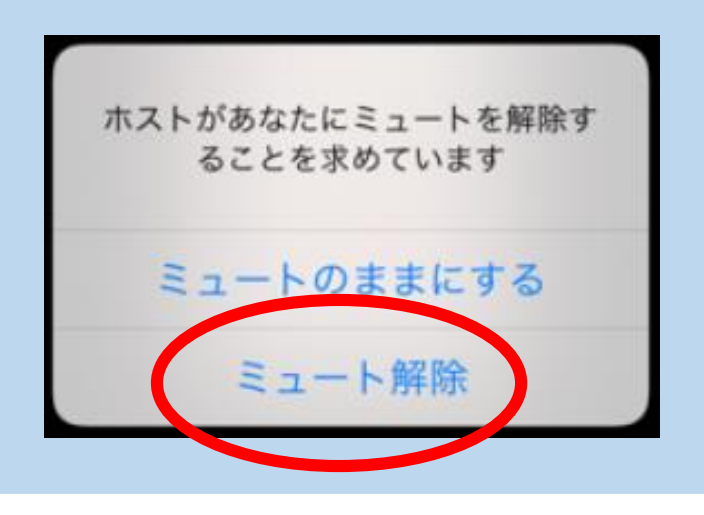

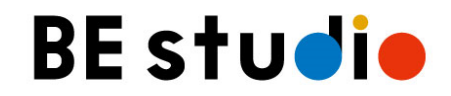

### オンラインレッスン IDとパスワードについて <PC版・モバイル版 共通>

こちらでご案内している方法と異なる場合があります。 ご不明の際は先生にご確認ください。

#### レッスン開始までに、LINEWORKSで先生からメッセージが届きます

#### 【ビースタジオ オンラインレッスン招待】OO教室 O曜日 00:00~00:00

受講するビースタジオ オンラインレッスンのコースのご確認をお願いいたします。

#### オンラインレッスンを始める前にお願いしたいこと

オンラインレッスン参加へは、
 スマホ・タブレットの方は、Zoomアプリのダウンロードが必要となります。
 ビースタオのサイトでもお知らせしております。
 ▼▼ビースタジオのサイトはこちら▼▼
 https://benesse-bestudio.com/

■Zoomダウンロード後、実際のレッスン前に、通信を確認するためのテストが行えます。 このテストをしておくと、当日のレッスンがスムーズに進みますので是非一度テストをお願いいたします。 ▼Zoomテストはこちら▼ https://zoom.us/test

#### ------

曜日 : O曜日 時間 : 00:00~00:00 コース名: OOOO 先生名 : OOO

レッスンの前に、お客様へお願いしたいこと

オンラインレッスン開始5分前に、下記URLのリンクを押して、レッスンが始まるまでお待ちください。 オンラインレッスンスタートは下記URLよりアクセスしてください。 ▼▼オンラインレッスンへの招待URL▼▼ ZoomURL貼り付け場所(←ここへZoomで発行したレッスンURLを貼り付け) ID: パスワード:

#### オンラインレッスンのアクセス手順 1、上記URLを受け取ったデバイスでZOOMに入る場合は、URLをタップしてください。 2、違うデバイスでZOOMをご利用される場合は、ミーティングIDとパスワードを入力してください。

※今後のレッスンへは、上記URLへアクセスしてください。

-----

それでは、ビースタジオオンラインレッスンをお楽しみください!!

#### オンラインレッスン URL・ID・パスワード

※アンケートを使ってZoomのIDとパスワード をご案内するケースです。

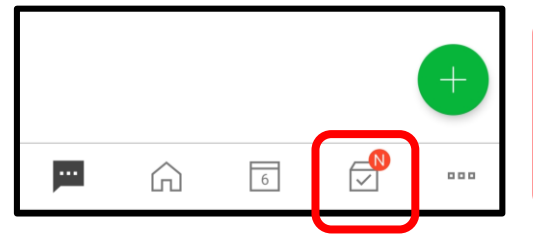

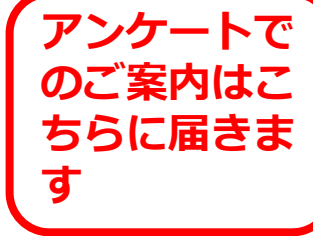

#### ※注意※

別のデバイスを使用する場合や、サインインを していない場合は、ID/パスワードが求められ ることがあります。その場合、お知らせに記載さ れているものを入力してください。